# Install VMWare Workstation Player, and Kali Linux

Ver. 2021.03.

Assistant Professor, Dr. Kyounggon Kim Naif Arab University for Security Sciences https://www.kyounggonkim.com, anesra@gmail.com Step 1. Download 7-Zip at the following site based on your Windows version (32-bit or 64-bit) and install 7-Zip program

Step 2. Visit the following Site and Download Kali Linux VMWare image file link

Step 3. Go to the Download Folder (C:₩Users₩UserName₩Downloads)

Step 4. Visit the following Site, and Download Workstation 16 Player for Windows

Step 5. Install VMWare Workstation Player

Step 6. Import Kali Linux VMWare Image file into the VMWare Workstation Player

Step 7. Run the Kali Linux

## Step 1. Download 7-Zip at the following site based on your Windows version (32-bit or 64-bit) and install 7-Zip program.

https://www.7-zip.org/download.html

| ← → C ( ↑ 7-zip.org/download.html    |                                                |      |                 |                                                                                                    |  |  |  |  |  |  |  |
|--------------------------------------|------------------------------------------------|------|-----------------|----------------------------------------------------------------------------------------------------|--|--|--|--|--|--|--|
| 7 ZIP                                | Download 7-Zip 19.00 (2019-02-21) for Windows: |      |                 |                                                                                                    |  |  |  |  |  |  |  |
|                                      | Link                                           | Туре | Windows         | Description                                                                                                    |  |  |  |  |  |  |  |
| Home<br>77 Format                    | Download                                       | .exe | 32-bit x86      | Z-Zip for 32-bit Windows                                                                                                    |  |  |  |  |  |  |  |
| LZMA SDK                             | Download                                       | .exe | 64-bit x64      | 7-Zip for 64-bit Windows x64 (Intel 64 or AMD64)                                                                                                    |  |  |  |  |  |  |  |
| Download                             | <b>Download</b>                                | .7z  | x86 / x64       | <ul> <li>7-Zip Extra: standalone console version, 7z DLL, Plugin for Far Manager</li> <li>7-Zip Source code</li> <li>LZMA SDK: (C, C++, C#, Java)</li> </ul> |  |  |  |  |  |  |  |
| FAQ<br>Support                       | Download                                       | .7z  | Any             |                                                                                                    |  |  |  |  |  |  |  |
| Links                                | Download                                       | .7z  | Any / x86 / x64 |                                                                                                    |  |  |  |  |  |  |  |
| English<br>Chinese Simpl.            | Download                                       | .msi | 32-bit x86      | (alternative MSI installer) 7-Zip for 32-bit Windows                                                                                                    |  |  |  |  |  |  |  |
|                                      | Download                                       | .msi | 64-bit x64      | (alternative MSI installer) 7-Zip for 64-bit Windows x64 (Intel 64 or AMD64)                                                                                 |  |  |  |  |  |  |  |
| Chinese Trad.<br>Esperanto<br>French |                                                |      |                 |                                                                                                    |  |  |  |  |  |  |  |

#### Step 2. Visit the following Site and Download Kali Linux VMWare image file link

#### https://www.offensive-security.com/kali-linux-vm-vmware-virtualbox-image-download/

Generation offensive-security.com/kali-linux-vm-vmware-virtualbox-image-download/

### DOWNLOAD KALI LINUX VIRTUAL IMAGES

Want to download Kali Linux custom images? We have generated several Kali Linux VMware and VirtualBox images which we would like to share with the community. Note that the images provided below are maintained on a "best effort" basis and all future updates will be listed on this page. Furthermore, Offensive Security does not provide technical support for our contributed Kali Linux images. Support for Kali can be obtained via various methods listed on the Kali Linux Community page. These images have a default login/password of "**kali/kali**" and may have pre-generated SSH host keys.

We generate fresh Kali Linux image files every few months, which we make available for download. This page provides the links to download Kali Linux in its latest official release. For a release history, check our Kali Linux Releases page. Please note: You can find unofficial, untested weekly releases at http://cdimage.kali.org/kali-weekly/. Downloads are rate limited to 5 concurrent connections.

#### KALI LINUX VMWARE IMAGES Image Name Torrent Version Size SHA256Sum 2.4G 90a12baaa3d858a6446f96dd2e12b8b5fac41c5b440ad65b5c1c22d7ee0cf33e Kali Linux VMware 64-Bit (7z) Torrent 2021.1 2.1G ee318497f174b51fd842cfc7c64077f57eb562e636e2719902afc0ef34802c2e Kali Linux VMware 32-Bit (7z) Torrent 2021.1

Depending on the network conditions, the download may take 10 minutes or hours to complete.

#### Step 3. Go to the Download Folder (C:₩Users₩UserName₩Downloads)

- 1) Make the Kali folder at the C:₩
- 2) Move the file (kali-linux-2021.1-vmware-i386.7z) to the C:₩Kali

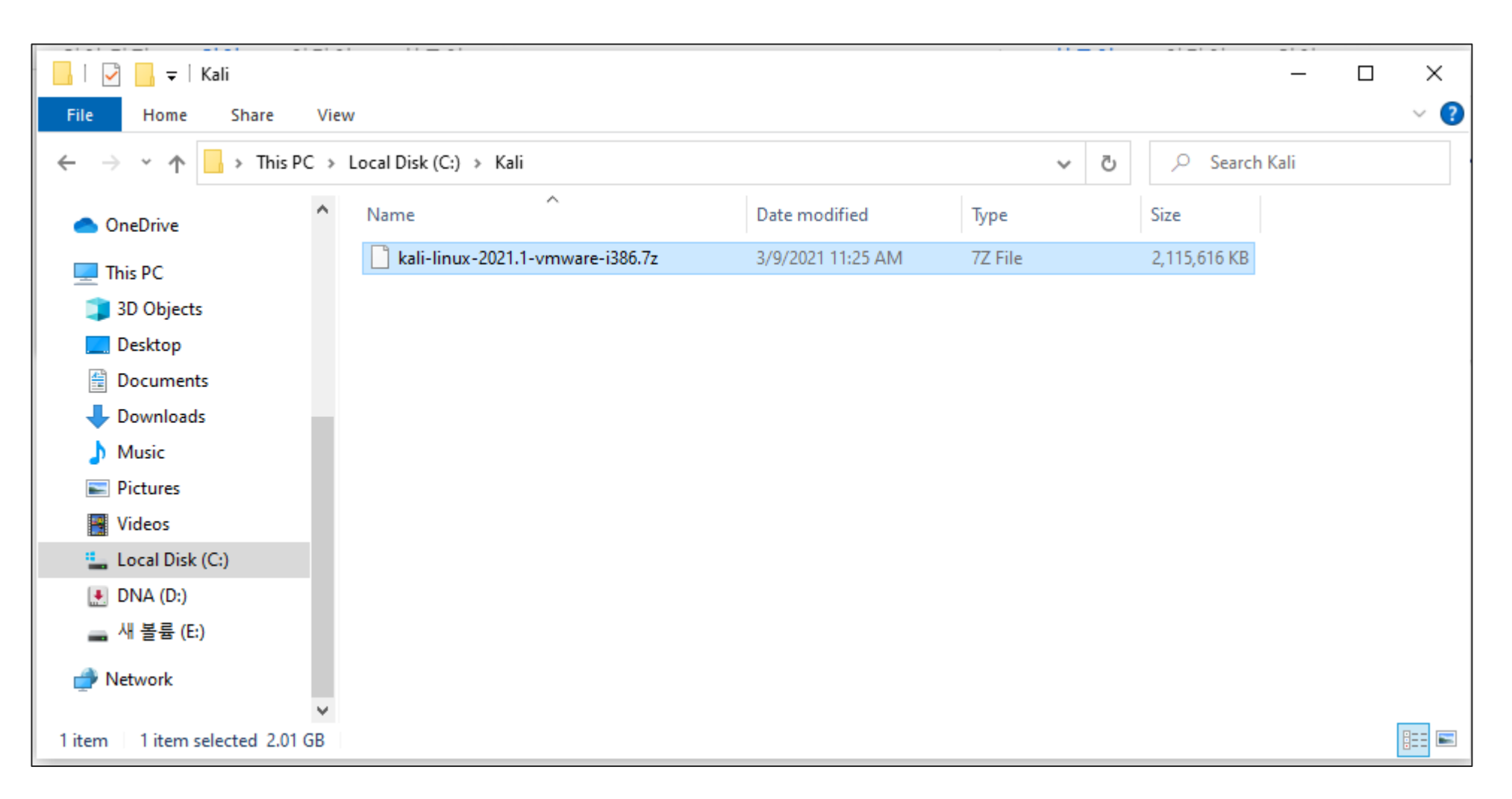

#### Step 3. Go to the Download Folder (C:₩Users₩UserName₩Downloads)

1) Click the file with Mouse right, and then select 7-zip > extract here

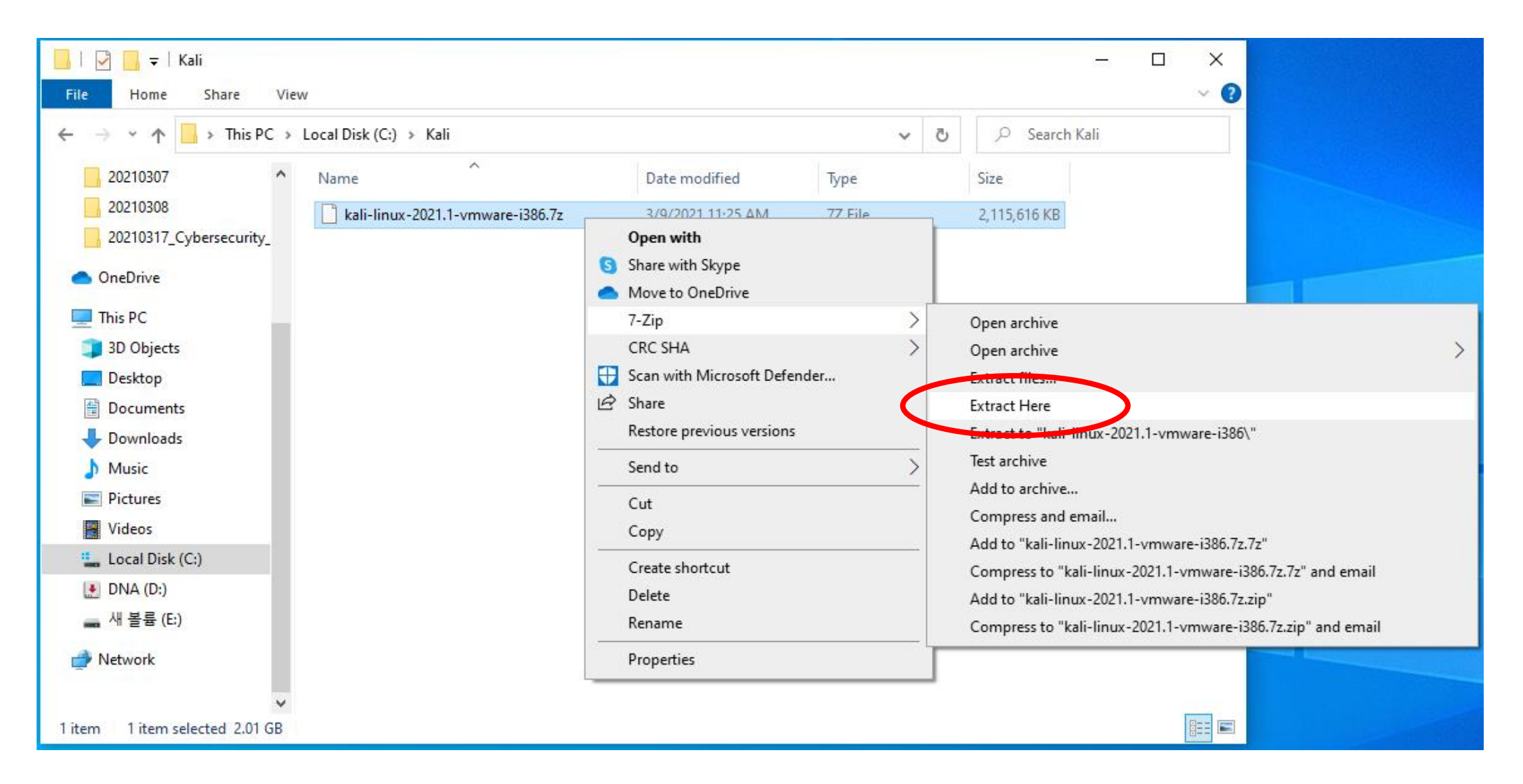

#### Step 3. Go to the Download Folder (C:₩Users₩UserName₩Downloads)

1) Click the file with Mouse right, and then select 7-zip > extract the file.

| 📊   🛃 🥃   Kali                          |                                                                           |                       |            | – 🗆 X                                           |                     |                    |               |  |  |  |  |  |
|-----------------------------------------|---------------------------------------------------------------------------|-----------------------|------------|-------------------------------------------------|---------------------|--------------------|---------------|--|--|--|--|--|
| File Home Share View                    |                                                                           |                       |            |                                                 |                     |                    |               |  |  |  |  |  |
| ← → × ↑ 🔒 > This PC → Local Disk (C:) → | Kali >                                                                    | 🔎 Search Kal          | li         |                                                 |                     |                    |               |  |  |  |  |  |
| 20210307 ^ Name                         | Date modified                                                             | Туре                  | Size       |                                                 |                     |                    |               |  |  |  |  |  |
| 20210308                                | 16% Extracting C:\Kali\kali-linux 1.1-vmwar                               | e-i386.7z             | - <u>-</u> | ×                                               |                     |                    |               |  |  |  |  |  |
| 20210317 Cybersecurity                  | 0211                                                                      |                       | >          | Local Disk (C:) > Kali > kali-linux-2021.1-vmwa | are-i386.vmwarevm   | 5 V                | ,○ Search kal |  |  |  |  |  |
|                                         | Elapsed time:         00:00:00           Remaining time:         00:00:30 | lotal size:<br>Speed: | ^          | Name                                            | Date modified       | Туре               | Size          |  |  |  |  |  |
|                                         | Files: 1                                                                  | Processed:            |            | 📄 kali-linux-2021.1-vmware-i386.nvram           | 2/23/2021 1:45 PM   | NVRAM File         | 9 KB          |  |  |  |  |  |
| Ihis PC                                 | Compression ratio: 21%                                                    | Compressed size:      |            | 🚔 kali-linux-2021.1-vmware-i386.vmdk            | 2/23/2021 1:38 PM   | VMware virtual dis | 2 KB          |  |  |  |  |  |
| 🧊 3D Objects                            | Extracting                                                                |                       |            | kali-linux-2021.1-vmware-i386.vmsd              | 2/23/2021 12:15 PM  | VMSD File          | 0 KB          |  |  |  |  |  |
| 🔜 Desktop                               | kali linux 2021 1 umwara i20€ umwaraum∰                                   |                       |            | 🔂 kali-linux-2021.1-vmware-i386.vmx             | 2/23/2021 1:46 PM   | VMware virtual m   | 4 KB          |  |  |  |  |  |
| Documents                               | kali-linux-2021.1-vmware-i386-s001.vmdk                                   |                       |            | kali-linux-2021.1-vmware-i386.vmxf              | 2/23/2021 12:15 PM  | VMXF File          | 1 KB          |  |  |  |  |  |
|                                         |                                                                           |                       |            | 🚔 kali-linux-2021.1-vmware-i386-s001.vmdk       | 2/23/2021 1:51 PM   | VMware virtual dis | 3,538,432 KB  |  |  |  |  |  |
| Downloads                               |                                                                           |                       |            | 🚔 kali-linux-2021.1-vmware-i386-s002.vmdk       | 2/23/2021 1:51 PM   | VMware virtual dis | 2,862,016 KB  |  |  |  |  |  |
| J Music                                 |                                                                           |                       |            | 🚔 kali-linux-2021.1-vmware-i386-s003.vmdk       | 2/23/2021 1:51 PM   | VMware virtual dis | 188,416 KB    |  |  |  |  |  |
| Pictures                                |                                                                           |                       |            | 🚔 kali-linux-2021.1-vmware-i386-s004.vmdk       | 2/23/2021 1:51 PM   | VMware virtual dis | 134,336 KB    |  |  |  |  |  |
| Videos                                  |                                                                           |                       |            | 🚔 kali-linux-2021.1-vmware-i386-s005.vmdk       | 2/23/2021 1:51 PM   | VMware virtual dis | 176,640 KB    |  |  |  |  |  |
|                                         |                                                                           |                       |            | 🚔 kali-linux-2021.1-vmware-i386-s006.vmdk       | 2/23/2021 1:51 PM   | VMware virtual dis | 229,184 KB    |  |  |  |  |  |
| Local Disk (C:)                         |                                                                           |                       |            | 🚔 kali-linux-2021.1-vmware-i386-s007.vmdk       | 2/23/2021 1:51 PM   | VMware virtual dis | 161,216 KB    |  |  |  |  |  |
| 💽 DNA (D:)                              |                                                                           |                       |            | 🚔 kali-linux-2021.1-vmware-i386-s008.vmdk       | 2/23/2021 1:51 PM   | VMware virtual dis | 166,016 KB    |  |  |  |  |  |
| 🔜 새 볼륨 (E:)                             | Background                                                                | Pause                 | Ca         | 🚔 kali-linux-2021.1-vmware-i386-s009.vmdk       | 2/23/2021 1:51 PM   | VMware virtual dis | 114,432 KB    |  |  |  |  |  |
|                                         |                                                                           |                       |            | 🚔 kali-linux-2021.1-vmware-i386-s010.vmdk       | 2/23/2021 1:51 PM   | VMware virtual dis | 523,136 KB    |  |  |  |  |  |
| 🚔 Network                               |                                                                           |                       |            | 🚔 kali-linux-2021.1-vmware-i386-s011.vmdk       | 2/23/2021 1:51 PM   | VMware virtual dis | 704 KB        |  |  |  |  |  |
|                                         |                                                                           |                       |            | 🚔 kali-linux-2021.1-vmware-i386-s012.vmdk       | 2/23/2021 1:51 PM   | VMware virtual dis | 1,088 KB      |  |  |  |  |  |
| ~                                       |                                                                           |                       |            | 🚔 kali-linux-2021.1-vmware-i386-s013.vmdk       | 2/23/2021 1:51 PM   | VMware virtual dis | 640 KB        |  |  |  |  |  |
| 2 items 1 item selected 2.01 GB         |                                                                           |                       | ~          | 🚔 kali-linux-2021.1-vmware-i386-s014.vmdk       | 2/23/2021 1:51 PM   | VMware virtual dis | 832 KB        |  |  |  |  |  |
|                                         |                                                                           |                       | ¥          | 🛱 LICE 2021-1 - 2020-015 - U                    | 0.000.0001.4 E4 DE4 | 378.4 STOLEN       | 000 1/0       |  |  |  |  |  |

#### Step 4. Visit the following Site, and Download Workstation 16 Player for Windows

#### https://www.vmware.com/products/workstation-player/workstation-player-evaluation.html

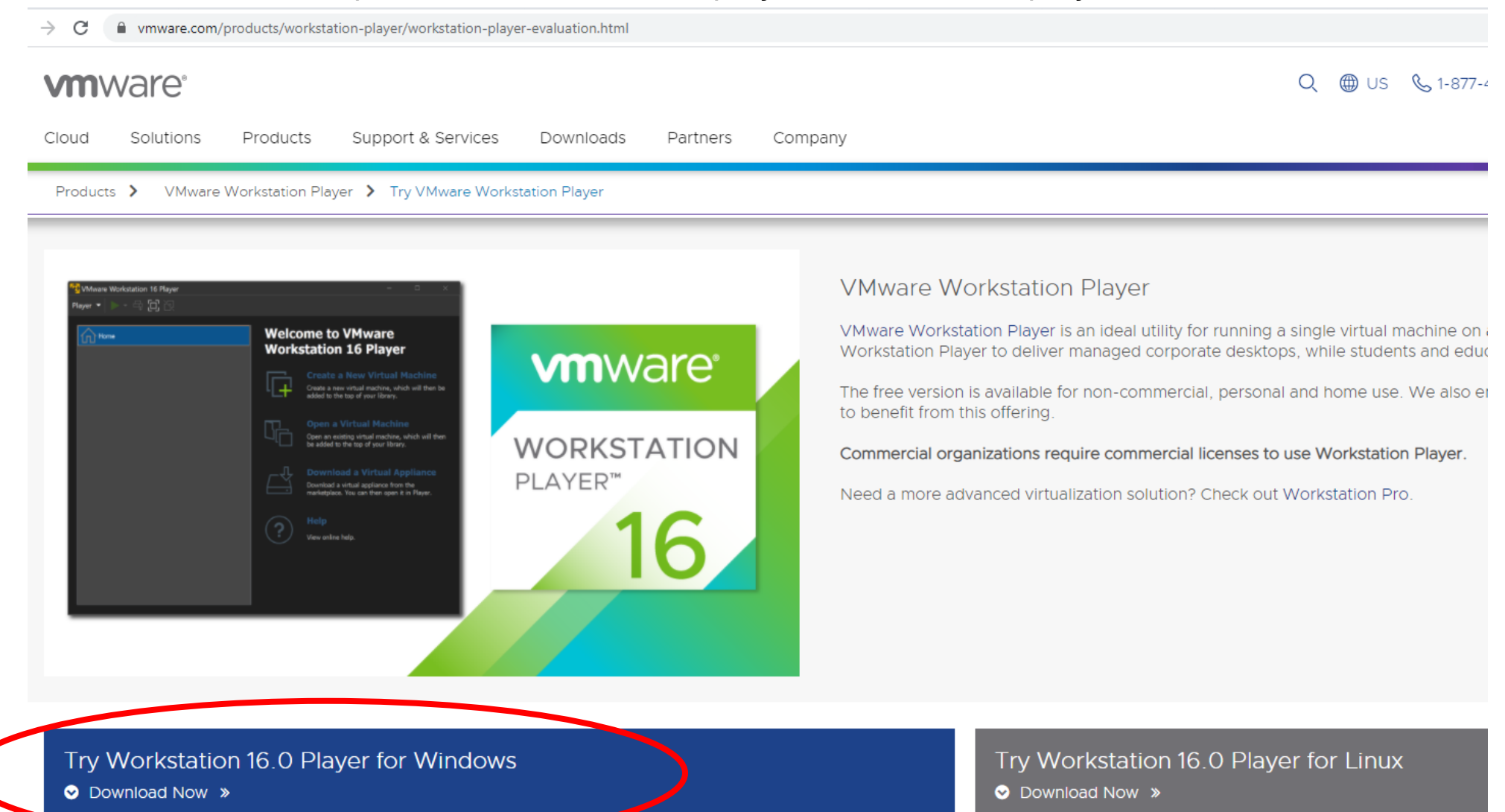

#### Step 5. Install VMWare Workstation Player

https://www.vmware.com/products/workstation-player/workstation-player-evaluation.html

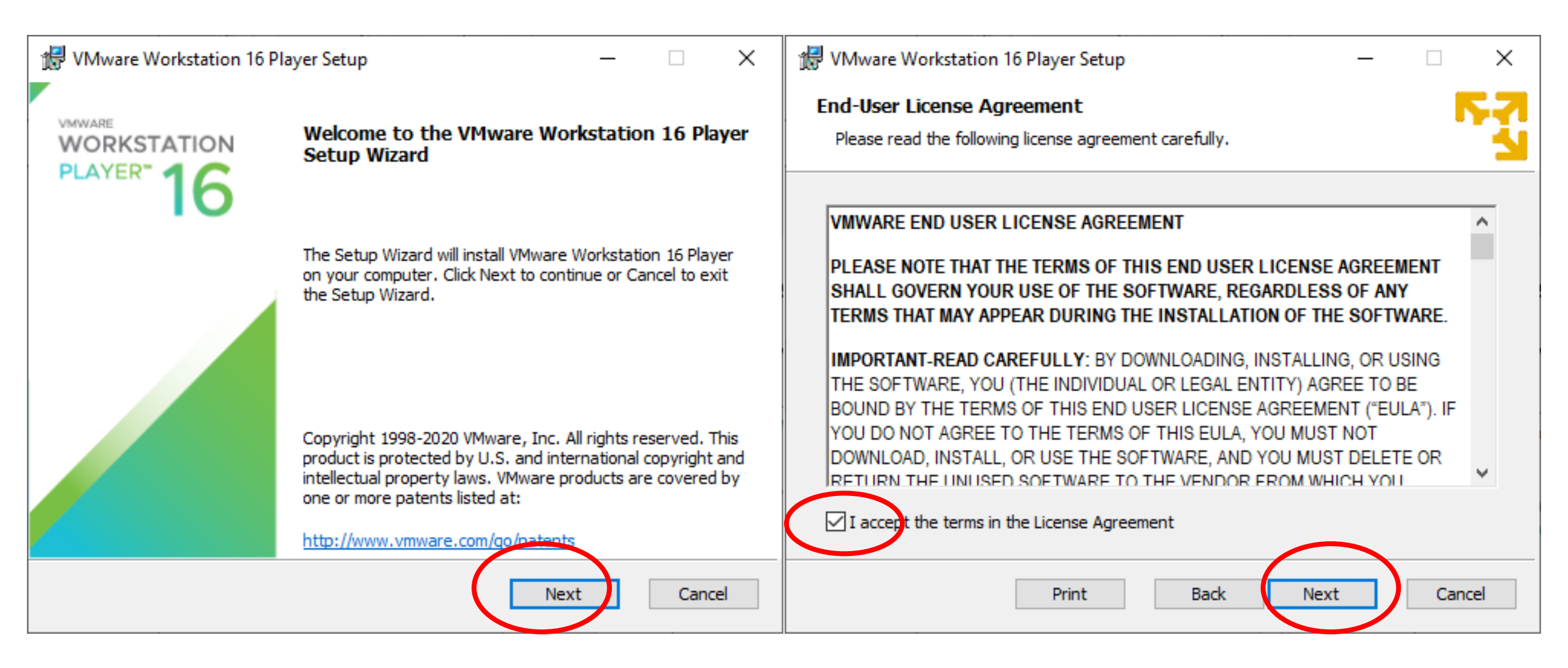

#### Step 5. Install VMWare Workstation Player (Continue)

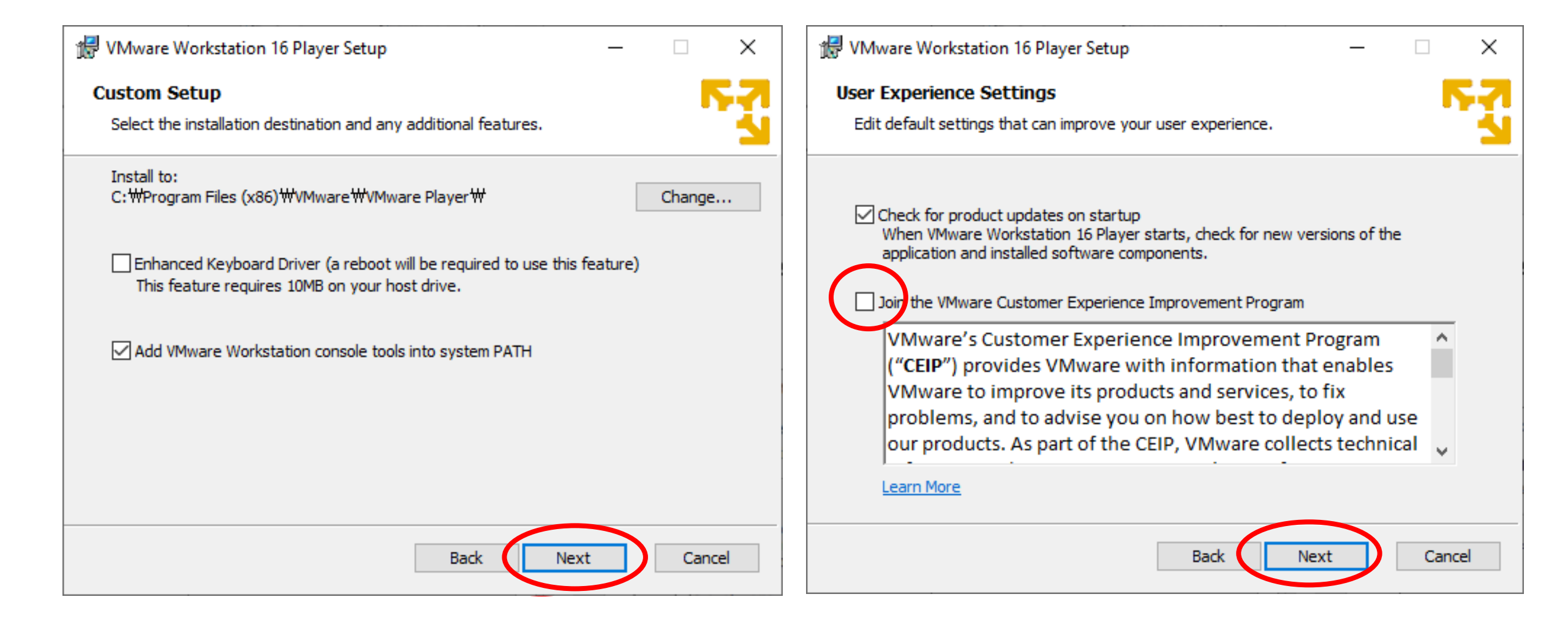

#### Step 5. Install VMWare Workstation Player (Continue)

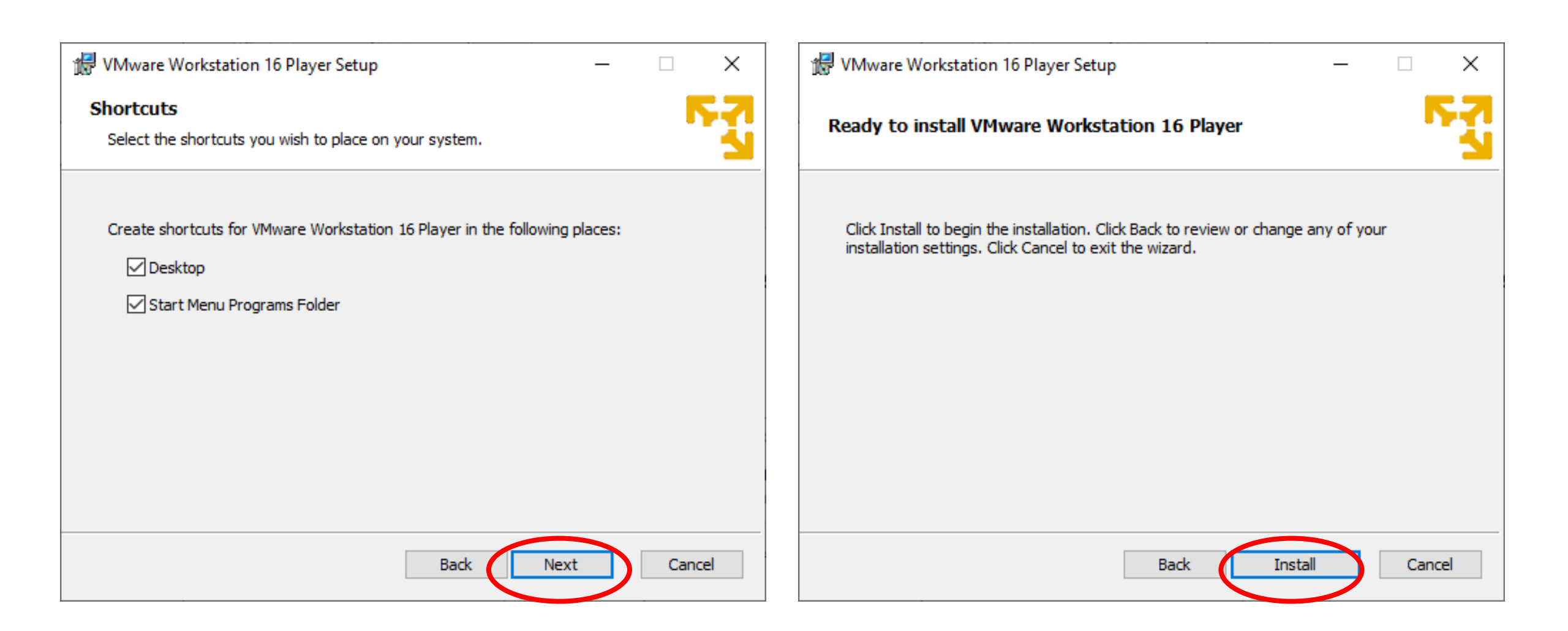

#### Step 5. Install VMWare Workstation Player (Continue)

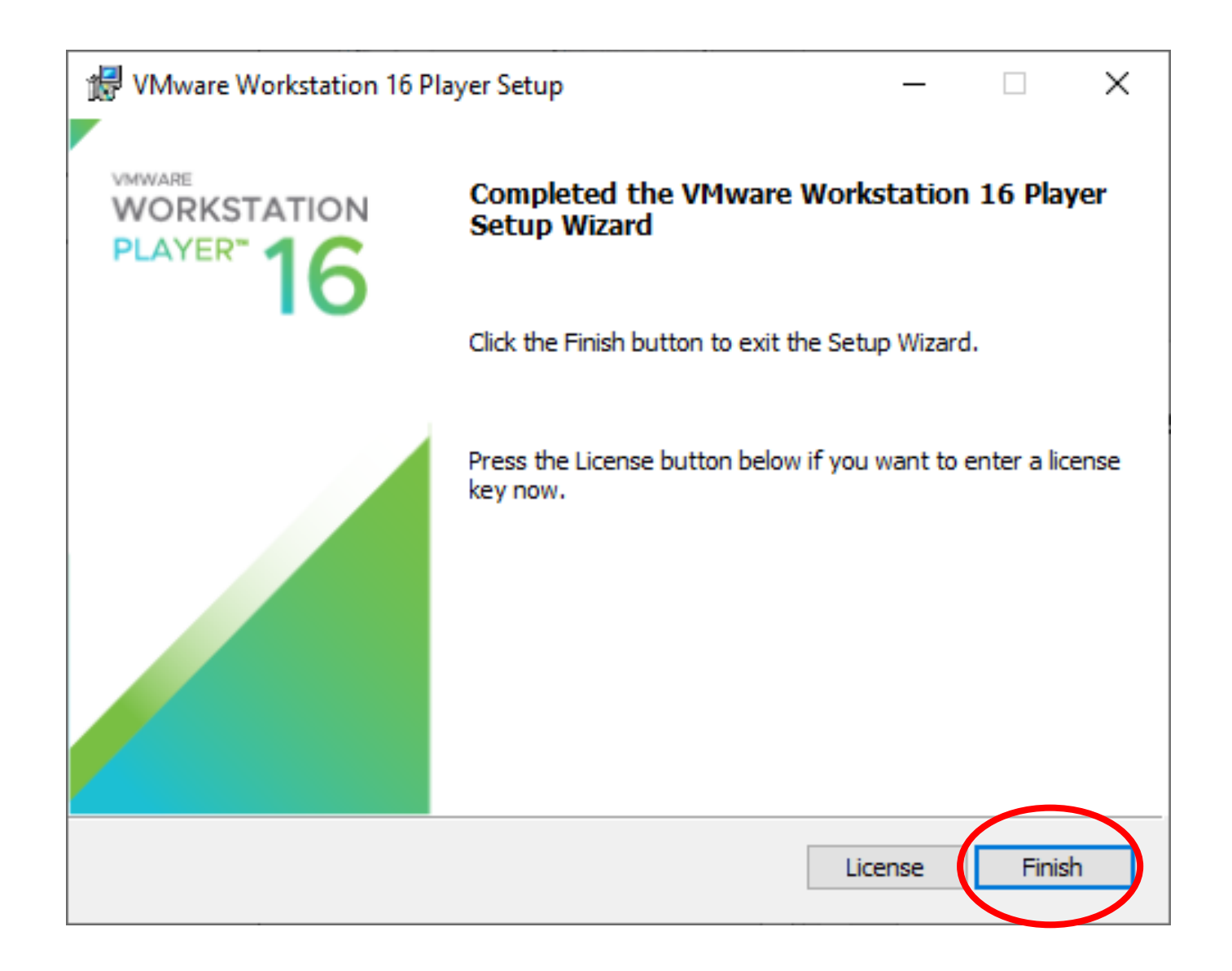

**Step 6. Import Kali Linux VMWare Image file into the VMWare Workstation Player** 1) Run VMWare Workstation icon at the Windows

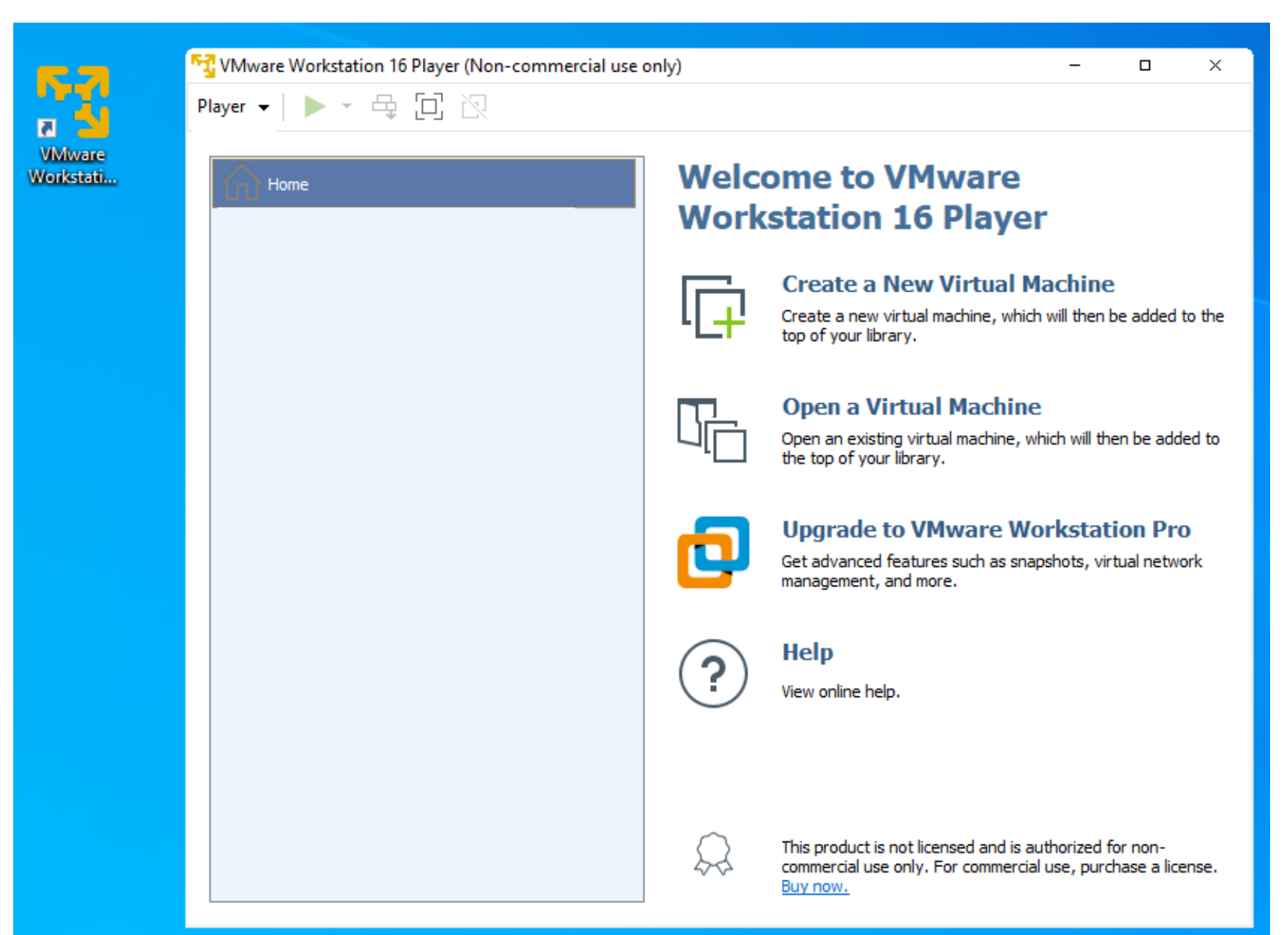

#### Step 6. Import Kali Linux VMWare Image file into the VMWare Workstation Player

2) Player > File > Open, then select the following file

"C:\Kali\Kali-Linux-2021.1-vmware-i386.vmwarevm\Kali-Linux-2021.1-vmware-i386.vmx"

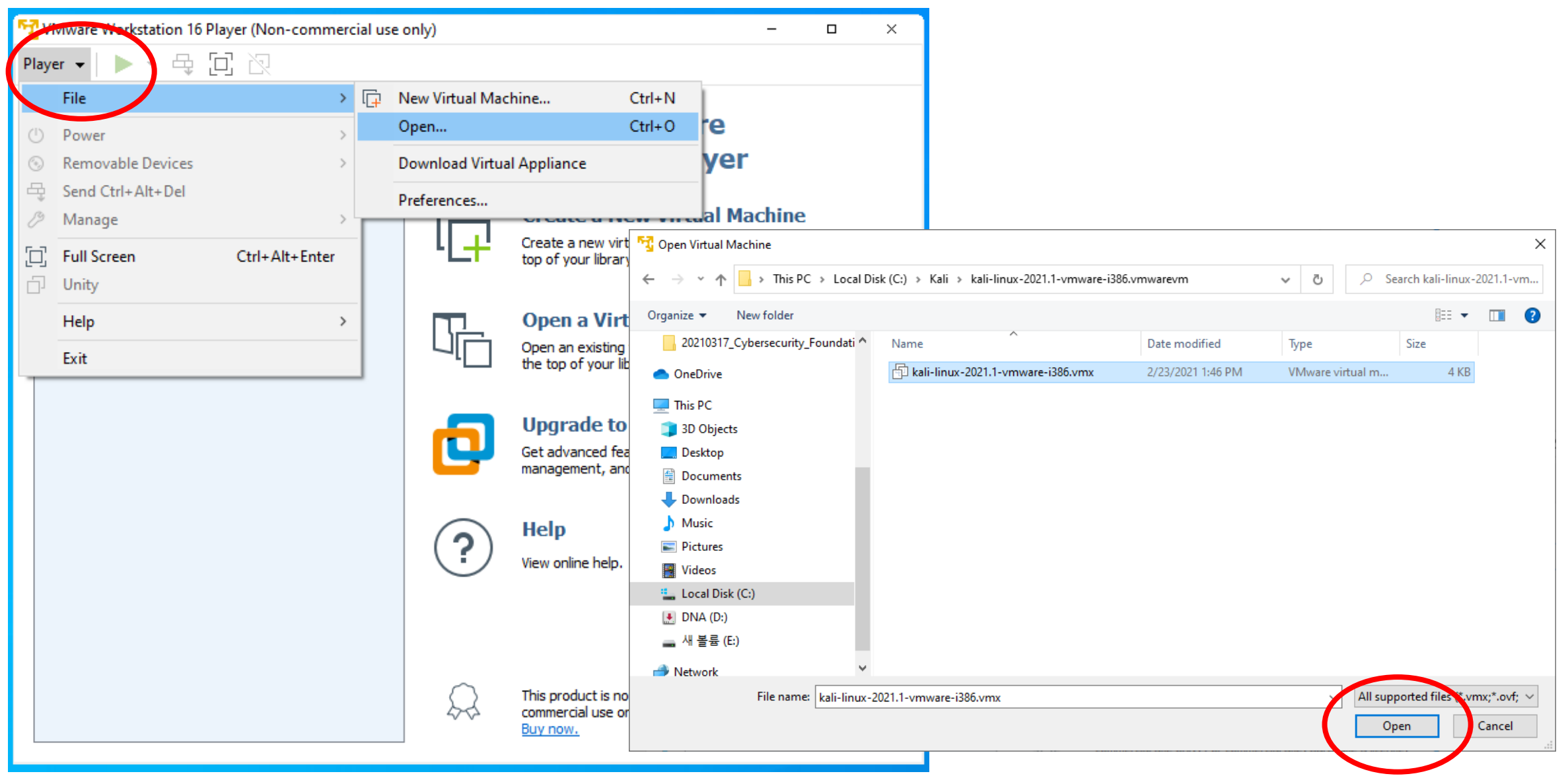

#### Step 7. Run the Kali Linux

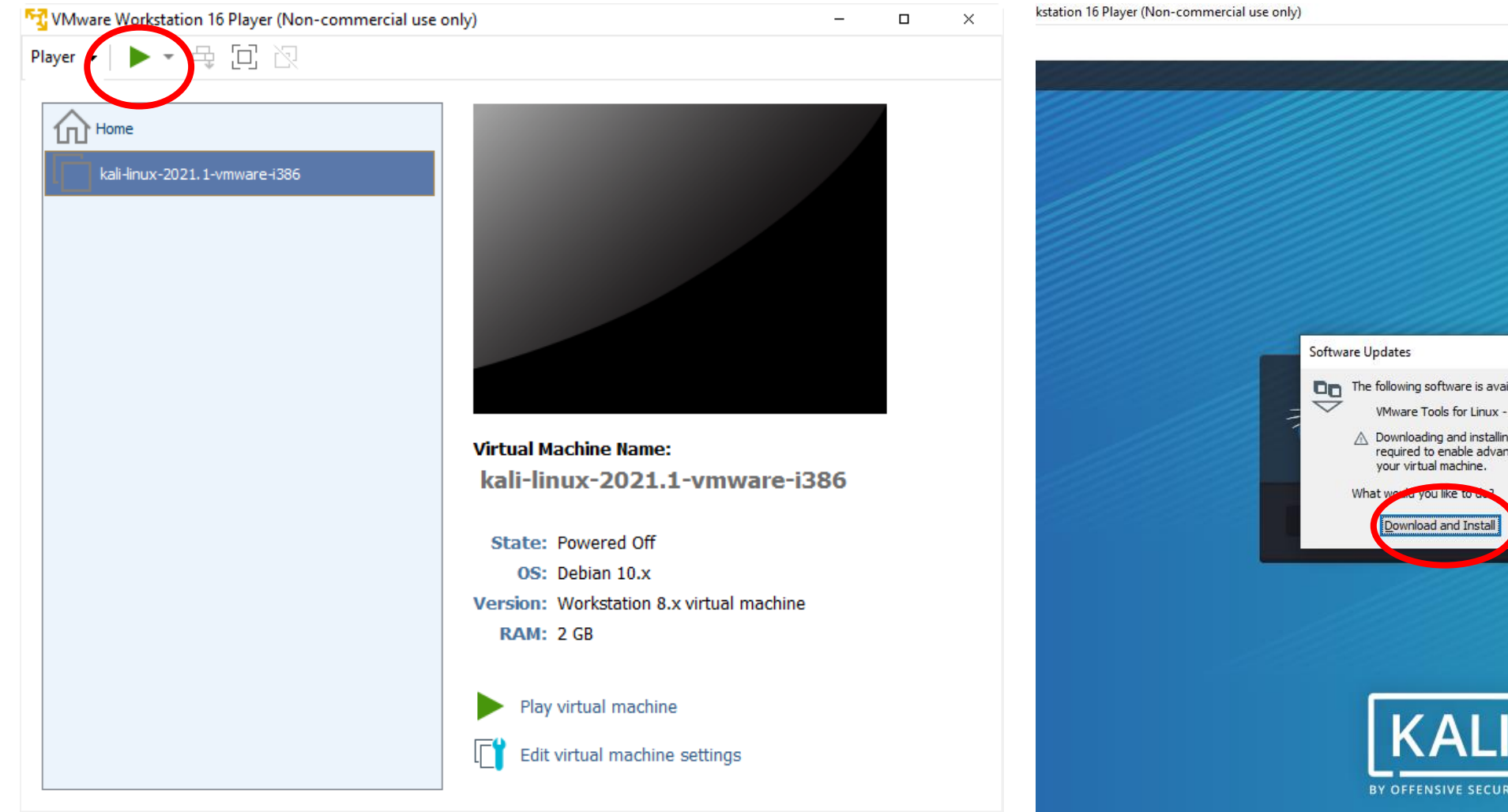

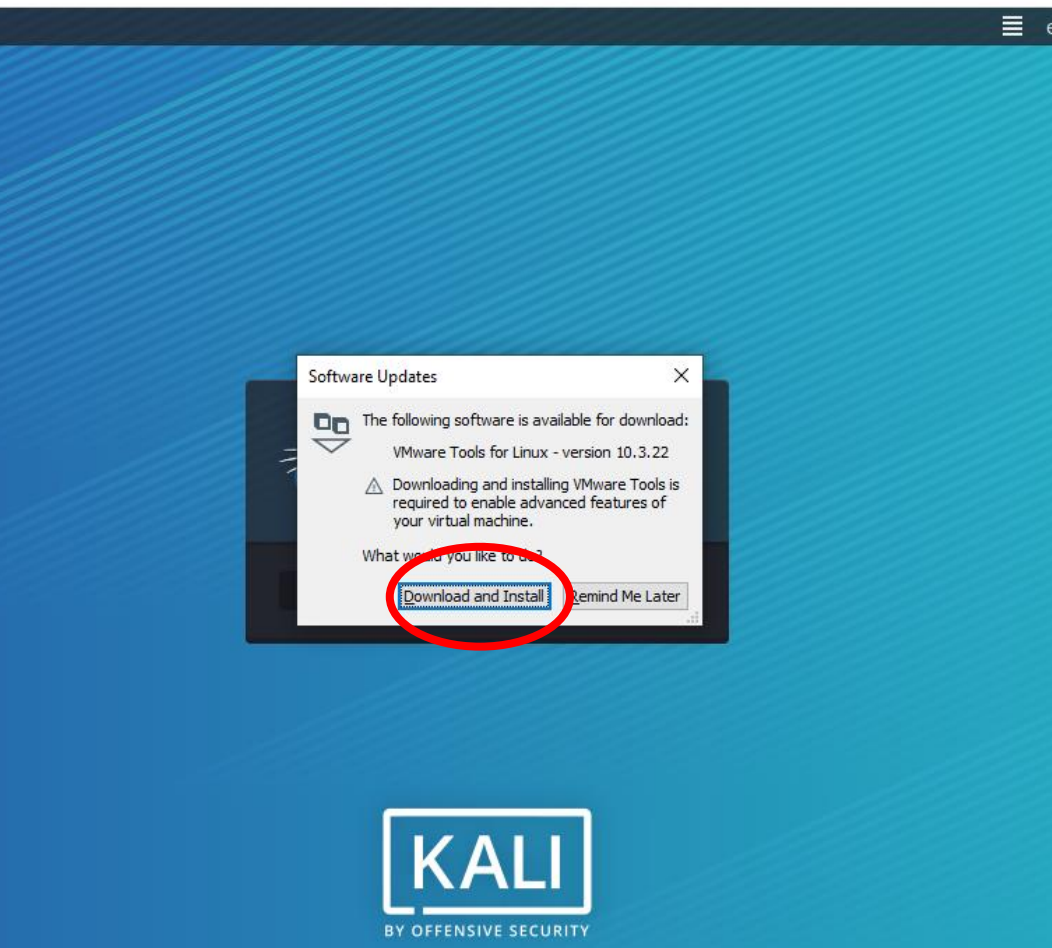

### **Step 7. Run the Kali Linux** After success the booting, type ID and Password as ID: **kali**, Password: **kali**

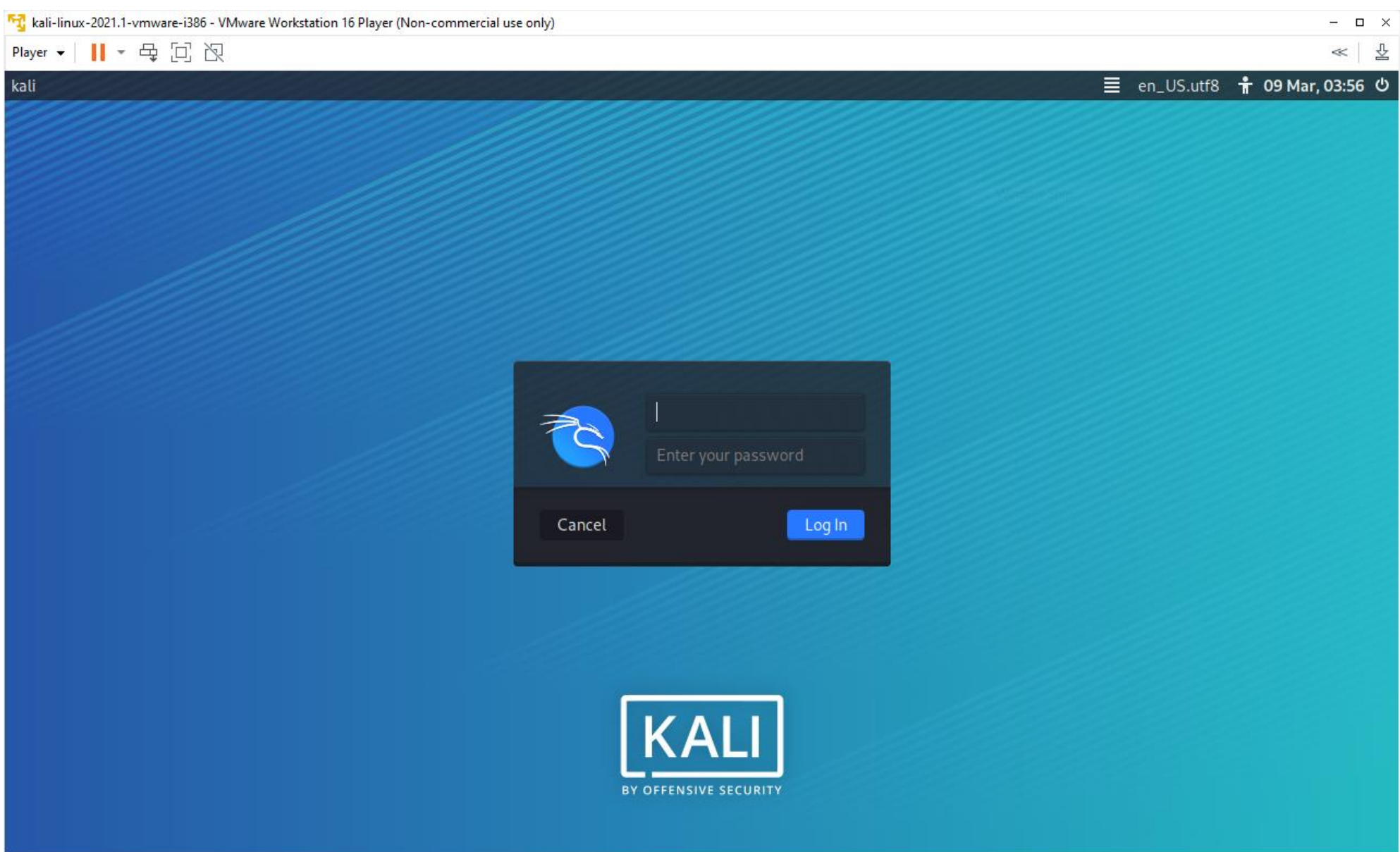

### Step 7. Run the Kali Linux

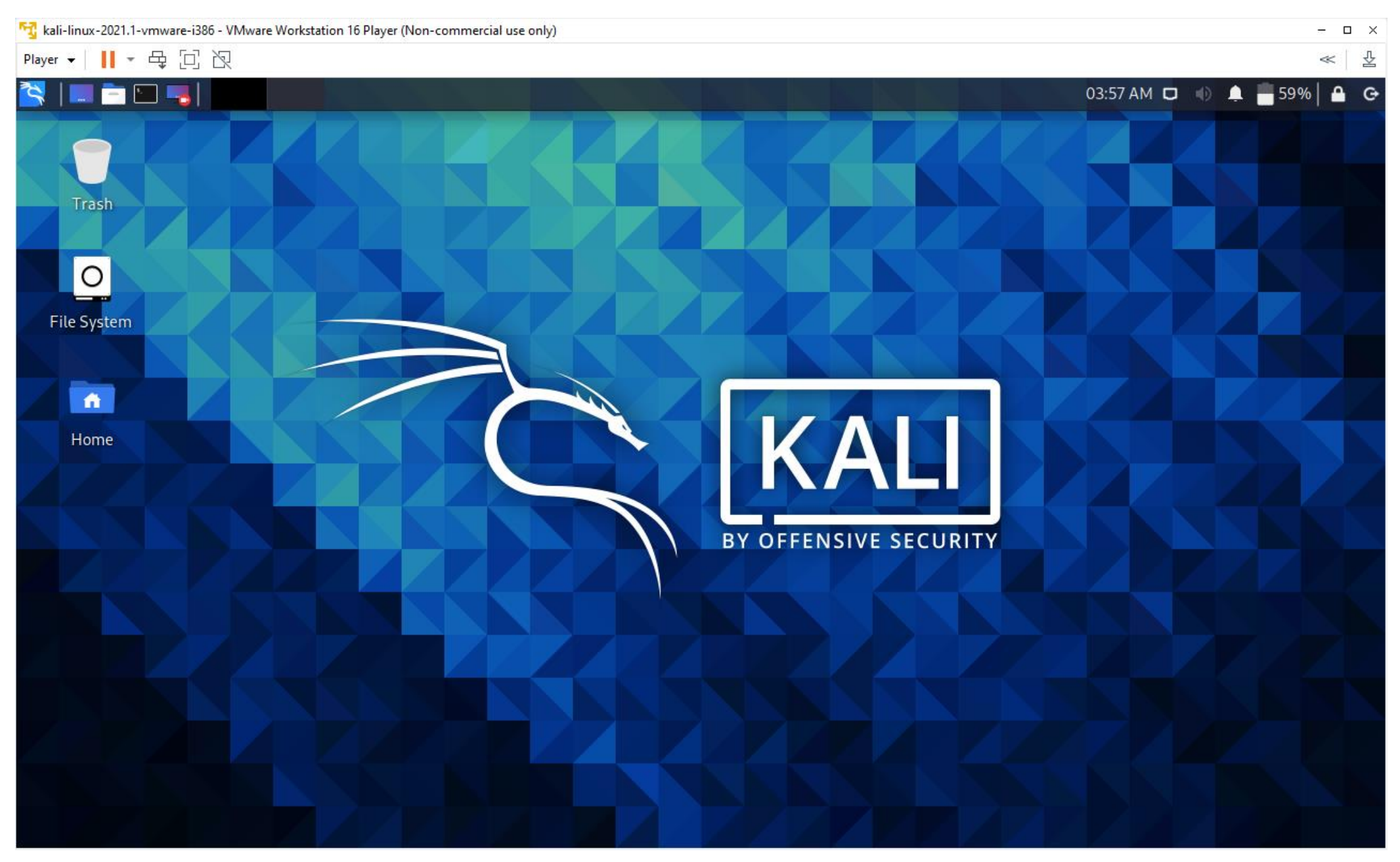